## CONSEJERÍA DE ECONOMÍA E INFRAESTRUCTURAS Dirección General de Industria, Energía y Minas

En este apartado definimos el tipo de actuación.

| Buardar Ayuda Salir    |                                 | D                              | ocumentos de Fichas Técnicas | Descriptivas - Instalaciones elé       | éctricas de baja tensión - Aplic |
|------------------------|---------------------------------|--------------------------------|------------------------------|----------------------------------------|----------------------------------|
| Actuación              | Ubicación                       | Ejecución                      | Instalación                  | Documentación                          | Firma                            |
|                        |                                 |                                |                              | 1. DEFINICION DE LA ACTUACIO           | DN                               |
| Nº de identificación d | e la instalación: Nº de identil | ficación de la industria:      |                              |                                        |                                  |
| Tipo de actuación: (*) | ón Ampliación Mod               | ificación 🦳 Suministro provisi | Pue<br>onal para pruebas     | esta en servicio: (*) Completa Parcial |                                  |

Los campos en los que aparece el asterisco de color rojo [(\*)], tanto en este apartado como en los restantes de la FTD, siempre deben recoger información o tener marcada la o las casillas que correspondan. De no ser así la aplicación mostrará un mensaje de error y no permitirá continuar.

El campo "Nº de identificación de la instalación" sólo se activará si el tipo de actuación es "Ampliación" o "Modificación".

El campo "Nº de identificación de la industria" sólo se rellenará si la instalación para la que se va a confeccionar la FTD pertenece a un establecimiento industrial ya registrado.

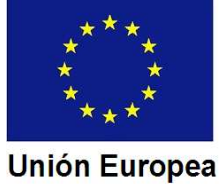

Fondo Europeo de Desarrollo Regional Una manera de hacer Europa

## JUNTA DE EXTREMADURA

En nuestro ejemplo la instalación es de nueva ejecución, y la puesta en servicio completa.

Marcaremos la casilla "Nueva instalación" en el campo "Tipo de actuación".

Marcamos la casilla "Completa" en el campo "Puesta en servicio".

| ardar Ayuda Salir                                                    |                                 | D                         | ocumentos de Fichas Técnica | is Descriptivas - Instalaciones eléctric   | as de baja tensió |
|----------------------------------------------------------------------|---------------------------------|---------------------------|-----------------------------|--------------------------------------------|-------------------|
| Actuación                                                            | Ubicación                       | Ejecución                 | Instalación                 | Documentación                              | Firma             |
|                                                                      |                                 |                           |                             | 1. DEFINICION DE LA ACTUACION              |                   |
|                                                                      |                                 |                           |                             |                                            |                   |
| Nº de identificación d                                               | e la instalación: Nº de identi  | ficación de la industria: | p                           | uesta en servicio: (*)                     |                   |
| Nº de identificación d<br>Tipo de actuación: (*)<br>Vueva instalació | e la instalación: Nº de identif | ficación de la industria: | P<br>onal para pruebas      | uesta en servicio: (*)<br>Completa Parcial |                   |

Pasaremos al apartado de datos del titular y de ubicación de la instalación.

Fondo Europeo de Desarrollo Regional Una manera de hacer Europa

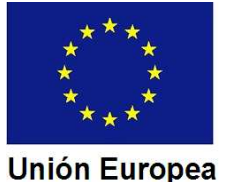